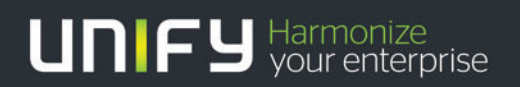

## 

# OpenScape Office V3

## Tutorial SIP Endpoint Configuration - Grandstream-Phones

Version 1.0

## 1 Grandstream phones

| 1.1 | Grandstream GXP280  | 1 |
|-----|---------------------|---|
| 1.2 | Grandstream GXV3140 | 8 |

## 1.1 Grandstream GXP280

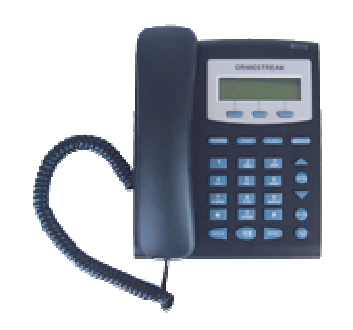

For information see the Grandstream homepage: http://www.grandstream.com/products/gxp\_series/gxp280/gxp280.html

Used Endpoint:

Produkt-Modell: GXP280 (HW0.3B) Software Version: Programm-- 1.2.3.5 Bootloader-- 1.1.6.8

#### 1.1.1 Basic Configuration

Default Administrator password: "admin"

#### **Basic Settings**

If no DHCP is used, enter the IP network configuration parameters as used in your network:

| ce Configuration                                                                          |                                                                                                    |
|-------------------------------------------------------------------------------------------|----------------------------------------------------------------------------------------------------|
| ADVANCED SETTINGS                                                                         | ACCOUNT                                                                                                    |
| (purposely not displayed for sec                                                          | unity protection)                                                                                                    |
| Grandstream GXP280<br>. 0 .0 .0 .0<br>2 .168 .138 .249<br>. 168 .138 .249<br>. 0 .0 .0 .0 | any protection)                                                                                                    |
|                                                                                           | ADVANCED SETTINGS           (purposely not displayed for sect)           DHCP (default) or PPPoE           fails and following is non-blank)           Grandstream GXP280           .0         .0           2         .168         .138           .255         .255         .0           2         .168         .138           .0         .0         .0 |

To get the correct time display set

- Daylight Saving Time
- Time Display Format
- Date Display Format
- Display Clock instead of Date

according to your needs:

| Time Zone:                     | GMT+1:00 (Paris, Amsterdam, Berlin, Rome, Vienna, Madrid, Warsaw, Brussels) ▼<br>Allow DHCP Option 2 to override Time Zone setting: |
|--------------------------------|----------------------------------------------------------------------------------------------------|
| Daylight Savings Time:         | O No 💿 Yes                                                                                                    |
|                                | Optional Rule: 3,2,7,2,0;11,1,7,2,0;60                                                                                              |
| Time Display Format:           | O 12 HOUR 🙆 24 HOUR                                                                                                    |
| Date Display Format:           | C Year-Month-Day<br>C Month-Day-Year<br>Oay-Month-Year                                                                              |
| Display Clock instead of Date: | O No 💿 Yes                                                                                                    |

#### Advanced settings:

Enter the IP-Address of your OpenScape Office as NTP server here:

| NTP Server: | 192.168.138.72                               | (URI or IP address) |
|-------------|----------------------------------------------|---------------------|
|             | Allow DHCP Option 42 to overri<br>● No ● Yes | de NTP server:      |

#### Advanced settings:

The following settings should be left in default

|                    | Grandstream                         | Device Configuration                      |                          |
|--------------------|-------------------------------------|-------------------------------------------|--------------------------|
| <u>STATUS</u>      | BASIC SETTINGS                      | ADVANCED SETTINGS                         | ACCOUNT                  |
| Admin Passwo       | rd:                                 | (purposely not displayed for security p   | protection)              |
| G723 ra            | t <b>e:</b> 💿 6.3kbps encoding rate | 5.3kbps encoding rate                     |                          |
| iLBC frame si      | ze: 💿 20ms 🗢 30ms                   |                                           |                          |
| iLBC payload ty    | e: 97 (between 96 a                 | nd 127, default is 97)                    |                          |
| Silence Suppressi  | m: 💿 No 🔍 Yes                       |                                           |                          |
| Voice Frames per 1 | X: 2 (up to 10/20/3                 | 2/64 for G711/G726/G723/other codecs resp | ectively)                |
| Layer 3 Q          | S: 48 (Diff-Serv or F               | Precedence value)                         |                          |
| Layer 2 Q          | S: 802.1Q/VLAN Tag 0                | 802.1p priority value 0 (0-               | 7)                       |
| Data VLAN T        | ı <mark>g: 1:</mark> 0 <u>2:</u> 0  | 3: 0 (can't use the same non-ze           | ero value as 802.1Q tag) |
| No Key Entry Timeo | ut: 4 (in seconds, de               | efault is 4 seconds)                      |                          |
| Use # as Dial K    | ey: O No 💿 Yes                      |                                           |                          |
| local RTP po       | rt: 5004 (1024-65400,               | default 5004, must be even)               |                          |
| Use random po      | rt: 💿 No 🔍 Yes                      |                                           |                          |
| keep-alive interv  | al: 20 (in seconds, de              | efault 20 seconds)                        |                          |
| Use NAT            | P:                                  | (if specified, this will be used in SIP/S | DP message)              |
| STUN serv          | er:                                 | (URI or IP:port)                          |                          |

If you have to update the phone SW, provide the address of your TFTP server here. In case you want to have automatic updates enabled e.g. during reboot, set the flags accordingly.

| Firmware Upgrade and    | Upgrade Via O HTTP                                                           |
|-------------------------|------------------------------------------------------------------------------|
| Provisioning:           | Firmware Server Pati: 192.168.138.12                                         |
|                         | Config Server Path:                                                          |
|                         | Firmware File Prefix                                                         |
|                         | Firmware File Postfix.                                                       |
|                         | Config File Prefix:                                                          |
|                         |                                                                              |
|                         | Allow DHCP Option43 and Option 66 to override server:<br>• No • • Yes        |
|                         | Automotive TT A-                                                             |
|                         | No     Ves check for upgrade every 10080 minutes (default 7 days)            |
|                         |                                                                              |
|                         | C Always Check for New Firmware                                              |
|                         | C Check New Firmware only when F/W pre/suffix changes                        |
|                         | Odlways Skip the Firmware Check                                              |
|                         | Authenticate Conf File                                                       |
|                         | • No • Yes (cfg file would be authenticated before acceptance if set to Yes) |
| Phonebook XML Download: | Enable Phonebook XML Download:                                               |
|                         | • N o                                                                        |
|                         |                                                                              |
|                         | Phonebook XML Server Path                                                    |
|                         | Phoneosok Download Interval [0 (0-720, in fundles)                           |
|                         | Remove Manually-edited entries on Download:                                  |
|                         | • No C Yes                                                                   |
| LDAP Directory:         | LDAP Script Server Path                                                      |
| Offhook Auto Dial:      | (User ID/extension to dial automatically when offhook, max length 35)        |
| DTMF Payload Type:      | 101                                                                          |
| Onhook Threshold:       | 800 ms                                                                       |

The following entries can be left in default (North American tones). If local tones are required this has to be changed.

| Distinctive Ring Tone: | Custom ring tone<br>Custom ring tone<br>Custom ring tone | 1, used if incoming caller ID is<br>2, used if incoming caller ID is<br>3, used if incoming caller ID is |                                 |
|------------------------|----------------------------------------------------------|----------------------------------------------------------------------------------------------------|---------------------------------|
| System Ring Tone:      | f1=440,f2=480,c=21                                       | 00/400;                                                                                                  |                                 |
|                        | Dial Tone                                                | f1=350,f2=440;                                                                                           |                                 |
|                        | Ring Back Tone                                           | f1=440,f2=480,c=200/400;                                                                                 |                                 |
| Call Progress Tones:   | Call-Waiting Tone                                        | f1=440,f2=440,c=25/525;                                                                                  | j                               |
| cultingress roles.     | Busy Tone                                                | f1=480,f2=620,c=50/50;                                                                                   | ]                               |
|                        | Reorder Tone                                             | f1=480,f2=620,c=25/25;                                                                                   |                                 |
|                        | Syntax: f1=val,<br>(Frequencies are in                   | f2=val[, c=on1/off1[-<br>Hz and cadence on and off are in                                                | on2/off2[-on3/off3]]];<br>10ms) |

Disable not supported features, this will hide this features on the UI

Disable Direct IP Calls: O No 🛛 📀 Yes

If you want to use a different language, you have to select "secondary Language" and provide the corresponding language file via TFTP. See downloadchapter

| Undate Cancel Beboot | Display Language: | © English © Chinese<br>© Secondary Language 991 (Language File postfix) |
|----------------------|-------------------|-------------------------------------------------------------------------|
|                      |                   | Update Cancel Reboot                                                    |

#### Registration and Basic Telephony Account settings:

| Phone Value            | configured in OpenScape Office:                                                                                     |
|------------------------|----------------------------------------------------------------------------------------------------|
| SIP-Server:            | IP-Address of OpenScape Office                                                                                      |
|                        | configured in OpenScape Office:                                                                                     |
|                        | Telephones / Subscribers-> IP Telephones -> Edit                                                                    |
| SIP User ID:           | Call number                                                                                                    |
| Authenticate Password: | Password                                                                                                    |
| Authenticate ID :      | Client-SIP User ID                                                                                                  |
| Name                   | Optional, Phone name can only be seen in the network traces,<br>OpenScape Office uses the name configured in system |

|               | Gran                     | ndstream Device Configur | ation                    |                     |
|---------------|--------------------------|--------------------------|--------------------------|---------------------|
| <u>STATUS</u> | BASIC SETTINGS           | ADVANCE                  | D SETTINGS               | ACCOUNT             |
|               |                          |                          | -                        |                     |
|               | Account Name:            | I                        | (e.g., MyCompany)        |                     |
|               | SIP Server:              | 192.168.138.29           | (e.g., sip.mycompany.c   | om, or IP address)  |
|               | Outbound Proxy:          |                          | (e.g., proxy.myprovider  | com, or IP address) |
|               | SIP User ID:             | 3760                     | (the user part of an SIP | address)            |
|               | Authenticate ID:         | SIP-3760                 | (can be same or differen | nt from SIP UserID) |
|               | Authenticate Password:   | •••••                    | (not displayed for secur | ity protection)     |
|               | Name:                    | GXP280-3760              | (optional, e.g., John Do | e)                  |
|               | Use DNS SRV:             | ⊙ No C Yes               |                          |                     |
|               | User ID is phone number: | 🔿 No 🕜 Yes               |                          |                     |
|               | SIP Registration:        | 🔿 No 🛛 Yes               |                          |                     |

Send DTMF:

disable in-audio, enable via RTP (RFC2833)

Send DTMF: 🔲 in-audio 🔽 via RTP (RFC2833) 🗖 via SIP INFO

Adjust the codec settings if needed:

|                    | choice 1: | PCMU 💌              | choice 5: | G.726-32  |
|--------------------|-----------|---------------------|-----------|-----------|
| Preferred Vocoder: | choice 2: | PCMA 🗾              | choice 6: | ilbC 🔽    |
| (in listed order)  | choice 3: | G.729A/B            | choice 7: | G.723.1 💌 |
|                    | choice 4: | G.722 (wide band) 💌 | choice 8: | GSM       |

#### Special deployment

Change Language:

The GXP280 comes with two different languages (English, Chinese)

If you want to have a different language it has to be downloaded via TFTP.

A language pack (GXP\_Language\_Pack.zip) is available at the Grandstream download site. http://www.grandstream.com/firmware.html#note8

This language pack has the compiled file which is read to be used for GXP series. Each zip file has only one particular language in it.

How to use:

- 1. Open the zip file
- 2. Open the desired language zip file
- 3. Copy the gxp.lpf to the TFTP server path and rename it with a postfix e.g. gxp\_ger.lpf
- 4. Check that your TFTP Server is running.
- 5. Access the advance setting of the Web UI, select Secondary Language and enter postfix e.g. "ger" without the "\_"
- 6. Save and reboot the phone

#### 1.1.2 Hold/Retrieve/Alternate

Pressing the "Flash" key will put a call on HOLD or retrieved it from HOLD. A consultation call can be established when a call is held. Toggle/alternate can be invoked by pressing the flash key during consultation.

| • Set to res. |
|---------------|
|---------------|

Send Flash Event: 💿 No 🛛 O Yes

#### 1.1.3 Transfer

Attended -, Semi-Attended- and Blind Transfer is supported.

Semi Attended Transfer Mode MUST be set to "Send REFER with early dialog". If set to RFC5589 (default) the transferor will remain busy until the transfer target accepts the call.

Semi-attended Transfer Mode: © RFC5589 📀 Send REFER with early dialog

Transfer can be disabled:.

Disable Transfer: 💿 No 🛛 Yes

#### 1.1.4 CLIP/CLIR/CNIP - Name and Number presentation

The phone can display names (default) or the call number

**Display CID instead of Name:** • No • Yes

Enable CLIR if required, by setting

Send Anonymous Yes

Anonymous Method Use Privacy Header

#### 1.1.5 Call Waiting / Call offer

Call waiting is enabled by default in GXP280 but has to be enabled in OpenScape Office WBM. As this is a station oriented parameter there is no need to configure it in the phone. Nevertheless two parameters are provided:

| Disable Call-Waiting:      | ⊙ No | O Yes |
|----------------------------|------|-------|
| Disable Call-Waiting Tone: | ⊙ No | O Yes |

#### 1.1.6 Call Forwarding

The endpoint offers

• CFU Always Call Forwarding unconditional

CF has to be activated/deactivated on the phone via a predefined soft key

#### 1.1.7 Message Waiting

For this feature the "Account Settings"

- Subscribe for MWI
- Voice Mail UserID: Access number of VM

have to be configured.

| SUBSCRIBE for MWI:                | O N∘ | 💽 Yes |                                |  |
|-----------------------------------|------|-------|--------------------------------|--|
| SUBSCRIBE for Registration Event: | ⊙ No | O Yes |                                |  |
| Proxy-Require:                    |      |       |                                |  |
| Voice Mail UserID:                | 71   |       | (UserID for voice mail system) |  |

A waiting message is signaled by a red light on top of the phone.

#### 1.1.8 Distinctive Ringing

Not supported by GXP280

#### 1.1.9 Local phone features

• DND – Do Not Disturb

The MUTE key can be used to invoke DND.

The feature can be deactivated by administration

Disable DND Button: 
O No O Yes (MUTE/DEL button pressing will have no effect if set to Yes)

#### Conference

GXP280 offers a local 3 party conference. Active and held call can be connected to a 3 way conference by pressing the CONF key.

The feature can be deactivated by administration

Disable Conference: © No O Yes

1.1.10 Known limitations and restrictions

## 1.2 Grandstream GXV3140

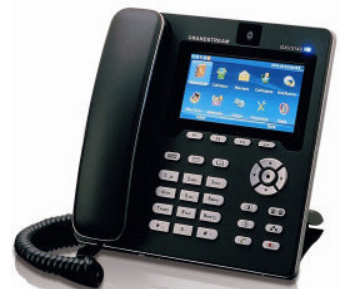

For information see the Grandstream homepage:

http://www.grandstream.com/products/gxv\_series\_phone/gxv3140/gxv3140.html

|                       |                                                                                                    | E PI                                                                                                    |
|-----------------------|----------------------------------------------------------------------------------------------------|----------------------------------------------------------------------------------------------------|
| 0 Multimedia Ph       | one Administration Inf                                                                                                    | terface                                                                                                    |
| anumb 2 Anna 1 Ann    | Maintana Maintanana                                                                                                    | Application Oction                                                                                                    |
| count 2 Account 3 Adv | anced Settings Maintenance                                                                                                    | Application Settin                                                                                                    |
| System Info           |                                                                                                    |                                                                                                    |
|                       |                                                                                                    |                                                                                                    |
| Product Model         | GXV3140                                                                                                    |                                                                                                    |
| Hardware Revision     | V0.4A                                                                                                    |                                                                                                    |
| PN Code               | 9630001104A                                                                                                    |                                                                                                    |
| Boot Version          | 1.0.3.2                                                                                                    |                                                                                                    |
| Core Version          | 1.0.3.4                                                                                                    |                                                                                                    |
| DSP Version           | 1.0.3.25                                                                                                    |                                                                                                    |
| Base Version          | 1.0.3.16                                                                                                    |                                                                                                    |
| Program Version       | 1.0.3.24                                                                                                    |                                                                                                    |
| GUI-A Version         | 1.0.3.3                                                                                                    |                                                                                                    |
| GUI-B Version         | 1.0.3.3                                                                                                    |                                                                                                    |
| System Up Time        | 25 minutes, 48 seconds                                                                                                    |                                                                                                    |
|                       | O Multimedia Pho<br>count 2 Account 3 Adv<br>System Info<br>Product Model<br>Hardware Revision<br>PN Code<br>Boot Version<br>Core Version<br>DSP Version<br>Base Version<br>Base Version<br>GUI-A Version<br>GUI-A Version<br>System Up Time | Product Model       GXV3140         Hardware Revision       V0.4A         PN Code       9630001104A         Boot Version       1.0.3.2         Core Version       1.0.3.4         DSP Version       1.0.3.16         Program Version       1.0.3.24         GUI-A Version       1.0.3.3         System Up Time       25 minutes, 48 seconds |

Product highlights:

3 line multimedia phone with integrated video, multimedia player, Internet radio, IM client ...

#### 1.2.1 Basic Configuration

Default Administrator login "admin", password: "admin"

The phone supports up to 3 lines to make establish calls.

| ! | To allow features like consultation or conference at least two accounts have to be configured in the phone with identical configuration parameters. EXCEPTION: Only for account 1 the flag SIP registration=yes is activated. | Э |
|---|----------------------------------------------------------------------------------------------------|---|

|                                       |                             | English                    |
|---------------------------------------|-----------------------------|----------------------------|
| GXV3<br>Andstream<br>Status Account 1 | Account 2 Account 3 Advance | e Administration Interface |
| Account 1                             | General Settings            |                            |
| Seneral Settings                      |                             |                            |
| Network Settings<br>SIP Settings      | Account Active :            | I⊄ Yes                     |
| Codec Settings                        | Account Name :              | GXV3140-3364               |
| all Settings                          |                             |                            |
|                                       | * SIP Server :              | 192.168.138.70             |
|                                       | • SIP User ID :             | 3364                       |
|                                       | • Authenticate ID :         | SIP-3364                   |
|                                       | • Authenticate Password :   |                            |
|                                       | Voice Mail UserID :         | 71                         |
|                                       | • Name :                    | GXV3140-3364               |
|                                       | User ID is phone number :   | 🗖 Yes                      |
|                                       |                             |                            |
|                                       | 8                           | Cancel                     |

#### For endpoints connected to the LAN NAT Traversal MUST be set to NO

| Status Account 1 | Account 2 Account 3 Adv | anced Settings | Maintenance | Application Setting |
|------------------|-------------------------|----------------|-------------|---------------------|
| Account 1        | Network Settings        |                |             |                     |
| General Settings | -                       |                |             |                     |
| letwork Settings | Outbound Browset        |                |             |                     |
| BIP Settings     | Outbound Proxy.         |                |             |                     |
| odec Settings    | • DNS Mode :            | A Record       | •           |                     |
| Call Settings    |                         |                |             |                     |
|                  | • NAT Traversal :       | NO             | <b>_</b>    |                     |
|                  |                         |                |             |                     |
|                  | • Proxy Require ·       |                |             |                     |

Configure the Account SIP settings, SIP registration and SUBSCRIBE for MWI MUST be set only for Account 1 (primary Account)

| Status Account A          | ccount2 Account3 Advanced        | Settings Maintenance Application Setting |
|---------------------------|----------------------------------|------------------------------------------|
| Account 1                 | SIP Settings                     |                                          |
| neral Settings            |                                  |                                          |
| twork Settings            | • SIP Registration :             | Yes Set for 1st Account only !           |
| Settings                  |                                  |                                          |
| jec Seπings<br>L Settings | * Unregister On Reboot :         | L Yes                                    |
| roeungs                   | Register Expiration (m) :        | 15                                       |
|                           | Mait Time Pate: Powietration (a) | 20                                       |
|                           | Wait Time Keuy Keyisu auon (s).  | 120                                      |
|                           | • Local SIP Port :               | 5060                                     |
|                           | • SUDSCOIDE for MMM -            | Vac                                      |
|                           | SUBSCIAL IN MYYI.                |                                          |
|                           | Session Expiration (s) :         | 180                                      |
|                           |                                  |                                          |
|                           | Min SE (c) :                     | 00                                       |
|                           | WIII-3E (S).                     | 1a0                                      |
|                           | UAC Specify Refresher :          | Omit                                     |
|                           | LIAS Specify Refresher :         |                                          |
|                           |                                  | _                                        |
|                           | Force INVITE :                   | L Yes                                    |
| Account 1                 | Caller Request Timer :           | T Yes                                    |
| eral Settings             | Callee Request Timer :           | T Yes                                    |
| vork Settings<br>Settings | Force Timer :                    | C Yes                                    |
| lec Settinas              |                                  |                                          |
| Settings                  | • Enable 100rel :                | L Yes                                    |
|                           | • SIP Transport :                | UDP                                      |
|                           | Symmetric RTP :                  | Ves                                      |
|                           |                                  |                                          |
|                           | * Support SIP Instance ID :      | Yes                                      |
|                           | * Validate Incoming Messages :   | Yes                                      |
|                           | • SIP T1 Timeout :               | 0.5 sec.                                 |
|                           |                                  |                                          |
|                           |                                  | 1/1 000                                  |

|                    |                                                 |                                     | English             |
|--------------------|-------------------------------------------------|-------------------------------------|---------------------|
| GXV3<br>Kandstream | 140 Multimedia Pho<br>Account 2 Account 3 Advar | ne Administrati                     | on Interface        |
| Assount 1          | Codec Settings                                  |                                     |                     |
| Account 1          |                                                 |                                     |                     |
| etwork Settings    | Enable Video :                                  | Yes                                 |                     |
| odec Settings      | DTMF :                                          | 🗖 In audio 🔽 RFC28                  |                     |
| II Settings        | DTMF Payload Type :                             | 101                                 |                     |
|                    |                                                 | Available                           | Selected            |
|                    | Preferred Vocoder :                             | G723.1<br>G726-32<br>GSM<br>L16-256 | <ul> <li></li></ul> |
|                    |                                                 |                                     |                     |
|                    |                                                 | Available                           | Selected            |
|                    | Preferred Video Codec :                         | H263<br>H263+                       | 1264 🗡              |
|                    |                                                 |                                     |                     |

The dial plan has to be configured as  $\{x + | x +\}$  to allow dialling of all strings (default dial plan).

The Refer To Use Target Contact MUST be activated to allow transfer

| 0                  |                               |                        | English              |
|--------------------|-------------------------------|------------------------|----------------------|
| GXV3<br>Wandstream | 140 Multimedia Phone          | Administration Ir      | nterface             |
| Status Account 1   | Account 2 Account 3 Advance   | d Settings Maintenance | Application Settings |
| Account 1          | Call Settings                 |                        |                      |
| General Settings   |                               |                        |                      |
| Network Settings   | Dial Plan Prefix :            |                        |                      |
| 3IP Settings       |                               |                        |                      |
| Codec Settings     | DialPlan :                    | {×+   *×+ }            |                      |
| Call Settings      | Early Dial :                  | □ Yes                  |                      |
|                    | Refer-To Use Target Contact : | 🔽 Yes                  |                      |
|                    | Auto Answer :                 | No                     |                      |
|                    | Send Anonymous :              | T Yes                  |                      |
|                    | Anonymous Call Rejection :    | 🗖 Yes                  |                      |

#### 1.2.2 Hold/Retrieve/Alternate

Hold / retrieve is controlled by a dedicated Key :

#### 1.2.3 Transfer

Blind - and Attended-Transfer is supported

In Account->Call Settings-> Refer To Use Target Contact MUST be activated to allow Blind transfer

Blind transfer is invoked by pressing and entering the transfer target.

For invoking Attended-Transfer please refer to the description in the user manual.

Excerpt from manual:

Attended Transfer: Press the "LINE" button ()) to select an idle line to use for attended transfer; this will place the other party on hold immediately. Dial the number that you wish to transfer to and after confirmation from the party, press the "CALL TRANSFER" button. The phone will display the following message: "Dial Number (Blind) OR Select Line (Attended)". (See figure below). Press the "LINE" button and select the line on hold.

#### 1.2.4 CLIP/CLIR/CNIP - Name and Number presentation

The phone can display names (default) or the call number

Privacy can be activated by feature code and/or Web-interface

| Feature Code | Feature                                    |
|--------------|--------------------------------------------|
| *30          | Block Caller ID (for all subsequent calls) |
| *31          | Send Caller ID (for all subsequent calls)  |

#### 1.2.5 Call Waiting / Call offer

Call waiting is enabled by default in GXV3140 but has to be enabled in OpenScape Office WBM too. As this is a station oriented parameter there is no need to configure it in the phone. Nevertheless two parameters are provided in Web Interface to disable call waiting:

| GXV31             | 40 Multimedia Phon          | e Admin     | istration Ir | nterface           |
|-------------------|-----------------------------|-------------|--------------|--------------------|
| Status Account 1  | Account 2 Account 3 Advanc  | ed Settings | Maintenance  | Application Settin |
| Advanced Settings | Call Features               |             |              |                    |
| General Settings  |                             | Sector 1    |              |                    |
| Call Features     | Disable Call-Waiting :      | 🗆 Yes       |              |                    |
| Video Settings    | Disable Call-Waiting Tone : | Vec.        |              |                    |
| Ring Tone         |                             | - 165       |              |                    |
|                   | Disable Direct IP Call :    | 🔽 Yes       |              |                    |
|                   | Offhook Auto Dial :         |             |              |                    |
|                   | Sa                          | ve          | Cancel       | 1                  |

Control of Call Waiting is possible by feature codes as well.

#### 1.2.6 Call Forwarding

The endpoint offers

- CFU Unconditional Call Forward
- CFB Busy Call Forward
- CFNR Delayed Call Forward

Call forwarding is activated/deactivated by feature codes.

| Feature Code | Feature                                                                            |
|--------------|------------------------------------------------------------------------------------|
| *72          | Unconditional Call Forward:                                                        |
|              | Dial *72 + Phone/Ext. Number followed by the # key. Wait for a dial-tone and then  |
|              | hang up (dial-tone means input is successful).                                     |
| *73          | Cancel Unconditional Call Forward:                                                 |
|              | Dial *73 and wait for a dial-tone before hanging up.                               |
| *90          | Busy Call Forward:                                                                 |
|              | Dial *90 + Phone/Ext. Number followed by the # key. Wait for a dial- tone and then |
|              | hang up.                                                                           |
| *91          | Cancel Busy Call Forward:                                                          |
|              | dial *91 and wait for a dial-tone before hanging up.                               |
| *92          | Delayed Call Forward:                                                              |
|              | Dial *92 + Phone/Ext. Number followed by the # key. Wait for a dial-tone and then  |
|              | hang up.                                                                           |
| *93          | Cancel Delayed Call Forward:                                                       |
|              | Dial *93 and wait for a dial-tone before hanging up.                               |

In addition a configuration via Web-Interface is possible. The timer for CFNR is configurable using the Web-interface only.

#### 1.2.7 Message Waiting

For this feature the "Account Settings"

- Voice Mail UserID: Access number of VM
- Subscribe for MWI
- have to be configured.

A waiting message is signaled by the blue LED on top of the phone.

Voicemail access is possible by dedicated key if the Voice Mail UserID is configured correctly

#### 1.2.8 Distinctive Ringing

Not supported by GXV3140.

The device can configure distinctive ringtones for 3 different caller IDs

#### 1.2.9 Local phone features

GXV3140 offers a local 3 party conference. Active and held call can be connected to a 3 way conference by pressing the key.

#### 1.2.10 Known limitations and restrictions

Even if the phone comes with a lot of multimedia features and Web application support, the current software has some deficiencies in terms of call and feature handling.

As the phone supports up to 3 lines, features like consultation and conference are implemented by using different lines. It is not possible to invoke such features with only one line.

Thus the user interface for handling such features is rather complex and needs a lot of key presses.

The phone has no easy option to configure the local tones for a specific country.

The phone needs a REBOOT for a lot of configuration changes. As it is not clear which change needs a reboot and which not it is recommended to REBOOT the phone after every configuration.

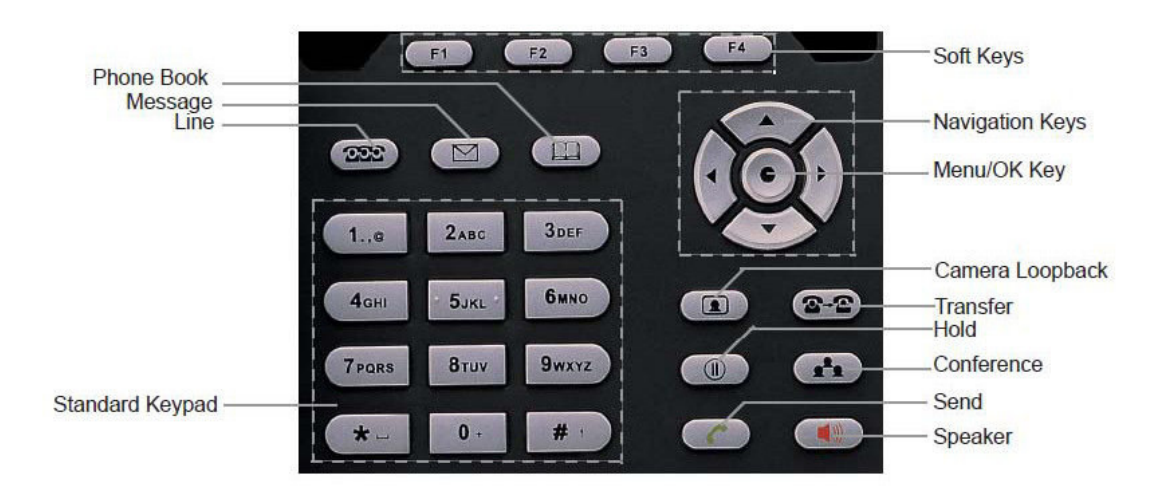

#### **About Unify**

Unify is one of the world's leading communications software and services firms, providing integrated communications solutions for approximately 75 percent of the Fortune Global 500. Our solutions unify multiple networks, devices and applications into one easy-to-use platform that allows teams to engage in rich and meaningful conversations. The result is a transformation of how the enterprise communicates and collaborates that amplifies collective effort, energizes the business, and enhances business performance. Unify has a strong heritage of product reliability, innovation, open standards and security.

Unify.com

#### UNFY Harmonize your enterprise

Copyright © Unify Software and Solutions GmbH & Co. KG 2015 Mies-van-der-Rohe-Str. 6, 80807 Munich/Germany All rights reserved.

The information provided in this document contains merely general descriptions or characteristics of performance which in case of actual use do not always apply as described or which may change as a result of further development of the products. An obligation to provide the respective characteristics shall only exist if expressly agreed in the terms of contract.

Availability and technical specifications are subject to change without notice.

Unify, OpenScape, OpenStage and HiPath are registered trademarks of Unify Software and Solutions GmbH & Co. KG. All other company, brand, product and service names are trademarks or registered trademarks of their respective holders.